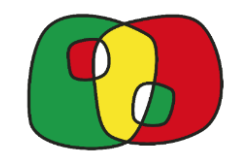

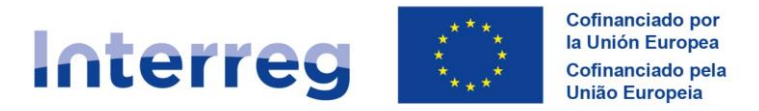

# GUIA de acesso para os utilizadores signatários:

# AUTORIZAÇÃO dos perfis CONSULTA e ATUALIZAÇÃO

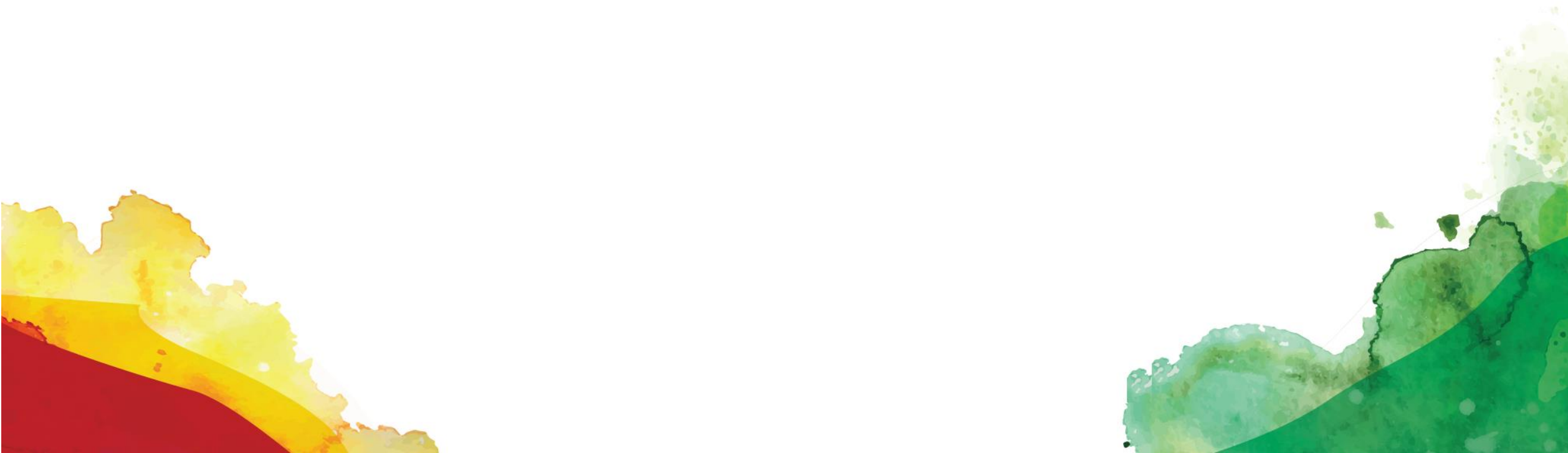

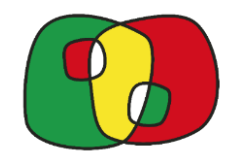

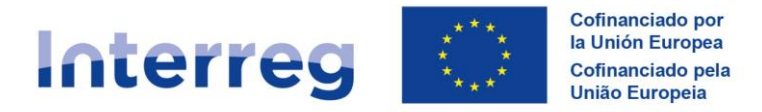

# IDEIAS IMPORTANTES ANTES DE COMEÇAR A AUTORIZAR OS UTILIZADORES COM PERFIL ATUALIZAÇÃO/ CONSULTA

- É imprescindível que o utilizador com perfil "atualização e consulta " que vai ser autorizado pelo signatário designado tenha previamente solicitado acesso ao Interreg (entorno CoFFEE) através de RADIX
- 2. Para autorizar os perfis "consulta e atualização" o utilizador signatário deverá assinar a "ficha de utilizadores" na plataforma
- 3. O acesso pode não ser imediato porque o programa deverá validar na plataforma os perfis autorizados pelos utilizadores signatários.
- 4. Podem **alterar** os utilizadores autorizados da sua entidade as vezes que quiserem
- 5. Se um utilizador deixar de trabalhar na entidade ou projeto, deverá eliminá-lo da "ficha de utilizadores" e assinar uma nova ficha na plataforma para para validar esta alteração.

# Em caso de dúvida

coffee@poctep.eu

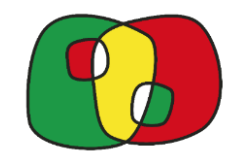

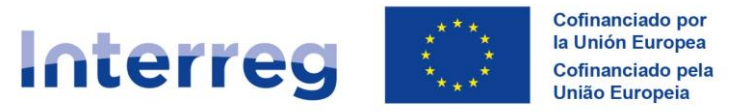

# COMO REGISTAR OS UTILIZADORES COM PERFIL ATUALIZAÇÃO E CONSULTA?

1.- Um dos 2 utilizadores signatários designados pela entidade acede à operação em CoFFEE Interreg

| Ecolorio de programadores. Escultorio de preproducción.                                                                                                    | Administración Presupuestaria<br>Preguntas fercantes 🔩 Cenar ación                                                                               | <b>`</b>                                        |                                          | COFFEE Interre                    | eg -                    |
|----------------------------------------------------------------------------------------------------|----------------------------------------------------------------------------------------------------|-------------------------------------------------|------------------------------------------|-----------------------------------|-------------------------|
| Aplicaciones del USUATO:<br>Centicado INNET NS VEIDAS - SNAVES Nivel de identificación a:<br>ADVERTENCIA: Sólo los usuarios autorizados pueden acceder a estos sistemas de inform<br>Seguridad de la organización. | ación. Toda actividad padrá ser supervisada para verificar el cumplimiento de la Política de                                                     | CoFFEE CTE - Beneficiários -                    | Operações - Datos generales de operación | Candidature Operações Desurgas Pe | squisarioriar entidades |
| REMEDY usuarios     Sistema de información para la gestión de incidencias de usuarios est     con esta herramienta.                                                                                                | mos. Sustituye a SINOI: a partir del 16 de noviembre de 2020 los nuevos tickets solo podrán abrirse                                              | Código operación                                | Estado                                   | Procede de candidatura            | Es asistencia técnica 🔹 |
| SISTEMAS<br>CoFFEE<br>Coopera 2020<br>Gestión de las ayudas comunitarias de Cooperación Territorial Europe                                                                                                    | COMENNETABLOS cuperación, Transformación y Resiliencia y de Fondos Estructurales del período 2021-2027 R a del FEDER para el período 2014-2020 R | EP - Interneg VI A Espai<br>Objetivo específico | fa – Portugal (POCTEP) 2021-2027         | ✓ Phondad                         | v                       |
| Fondos 2007 Gestión de las ayudas comunitarias concedidas con cargo a FEDER y F                                                                                                    | ondo de Cohesión para el período 2007-2013                                                                                                    | Área de cooperación                             |                                          | Unidad de coordinación            | ~ Q 🖌                   |
|                                                                                                    |                                                                                                    |                                                 | Indicar "c                               | ódigo da operaçã                  | io"                     |
|                                                                                                    |                                                                                                    |                                                 | Clicar n                                 | o símbolo "lápis"                 | ,                       |
|                                                                                                    |                                                                                                    | _                                               |                                          | er for                            |                         |

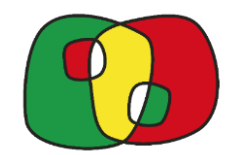

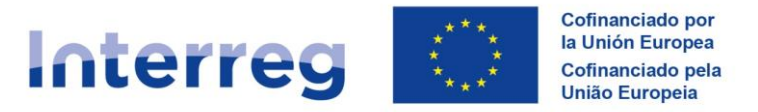

### COMO AUTORIZAR OS UTILIZADORES COM PERFIL ATUALIZAÇÃO E CONSULTA?

2.- Entrar no ponto "ficha de utilizadores" e selecionar o beneficiário

| - COFFEE CTE Beneficiários Operações Datos generales de     Operación     Prueba de firma     Ficha de auxilios     Ficha de auxiliores | e operación Operación Fic<br>EP - Interreg VI A Espai | na de usuarios<br>Inha – Portugal (POCTEP) 2021-2027 |                                         |                    |                |                         | Es<br>Fecha versi        | Versión: 2 s<br>tado : 6. Aproba<br>ionado: 0 |
|----------------------------------------------------------------------------------------------------|-------------------------------------------------------|------------------------------------------------------|-----------------------------------------|--------------------|----------------|-------------------------|--------------------------|-----------------------------------------------|
| <ul> <li>Asignación AU y VA de UCs</li> <li>1. Datos generales</li> <li>2. Resumen del proyecto</li> </ul>                              | Beneficiario                                          | ES2G0000044-FUNDACION INTRAS (BP)                    |                                         | ~                  |                |                         |                          |                                               |
| <ul> <li>B. Partenariado</li> </ul>                                                                                                    |                                                       |                                                      | Ficha de usua                           | rios del beneficia | rio            |                         |                          |                                               |
| 3.1. Listado de entidades beneficiarias                                                                                                 | NIF                                                   | Nombre usuario                                       | Función en el proyecto                  | Código usuario     | Rol            | Registrado en<br>CoFFEE | Fecha de<br>autorización | Acciones                                      |
| 3.2. Estructura del partenariado                                                                                                    | XXXXXXXXXXXXXXXX                                      | ~~~~~~~~~~~~~~~~~~~~~~~~~~~~~~~~~~~~~~~              | XXXXXXXXXXXXXXXXXXXXXXXXXXXXXXXXXXXXXXX | XXXXXXXXX          | Firma          | Sí                      |                          |                                               |
| <ul> <li>4. Descripción del proyecto</li> </ul>                                                                                         | XXXXXXXXXXXXXXXX                                      | ~~~~~~~~~~~~~~~~~~~~~~~~~~~~~~~~~~~~~~~              | XXXXXXXXXXXXXXXXXXXXXXXXXXXXXXXXXXXXXXX | XXXXXXXXX          | Firma Suplente | SI                      |                          |                                               |
| <ul> <li>4.1. Escalización de proyecto</li> <li>4.2. Relevancia y coherencia del proye</li> </ul>                                       | Introducir NIF                                        |                                                      |                                         |                    | Actualización  | No                      |                          |                                               |
| 4.3. Objetivos y logros del proyecto 4.4. Principios horizontales                                                                       | Introducir NIF                                        |                                                      |                                         |                    | Actualización  | No                      |                          |                                               |
| <ul> <li>S. Plan de trabajo del proyecto</li> <li>S.1. Listado de actividades</li> </ul>                                                | Introducir NIF                                        |                                                      |                                         |                    | Actualización  | No                      |                          |                                               |
| 5.2 Detalle por actividad                                                                                                    | Introducir NIF                                        |                                                      |                                         |                    | Actualización  | No                      |                          |                                               |
| <ul> <li>5.3. Situación actual del proyecto</li> <li>5.4. Calendario</li> </ul>                                                         | Introducir NIF                                        |                                                      |                                         |                    | Consulta       | No                      |                          |                                               |
| 5.5. Infraestructuras u otras intervenci<br>5.6. Contribución a los objetivos medic                                                     | Introducir NIF                                        |                                                      |                                         |                    | Consulta       | No                      |                          |                                               |
| <ul> <li>6. Indicadores</li> <li>6.1. Indicadores de realización</li> <li>6.2 Indicadores de resultado</li> </ul>                       | Firmar Ficha de U                                     | warios                                               |                                         |                    |                |                         |                          |                                               |
| <ul> <li>7. Presupuesto</li> </ul>                                                                                                    |                                                       |                                                      | Histórico de fichas d                   | e usuario del ber  | neficiario     |                         |                          |                                               |
| 7.1 Presupuesto detallado por benefici                                                                                                  |                                                       | Nombre del usuario fi                                | rmante                                  |                    | Fee            | ha de firma             |                          | Fieha                                         |
| <ul> <li>7.2 Presupuesto anualizado</li> <li>7.3 Distribución geográfica del gasto</li> </ul>                                           | XXXXXXXXXXXXXXX                                       | XXXXXXXXXXXXXXXXXXXXXXXXXXXXXXXXXXXXXX               |                                         | 13/0               | 5/2024 13:37   |                         |                          |                                               |

#### Para cada beneficiário:

-

- 2 linhas com as pessoas autorizadas com perfil assinatura
- 6 linhas para autorizar os utilizadores com perfil actualização ou consulta

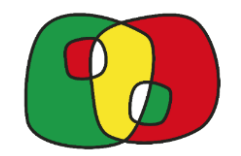

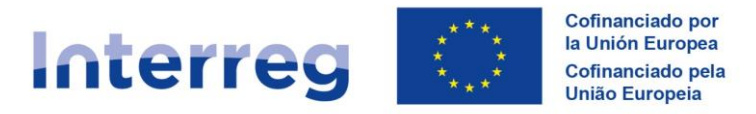

#### COMO AUTORIZAR OS UTILIZADORES COM PERFIL ATUALIZAÇÃO E CONSULTA?

#### 3.- Indicar o BI/DNI/NIE do utilizador que vamos autorizar:

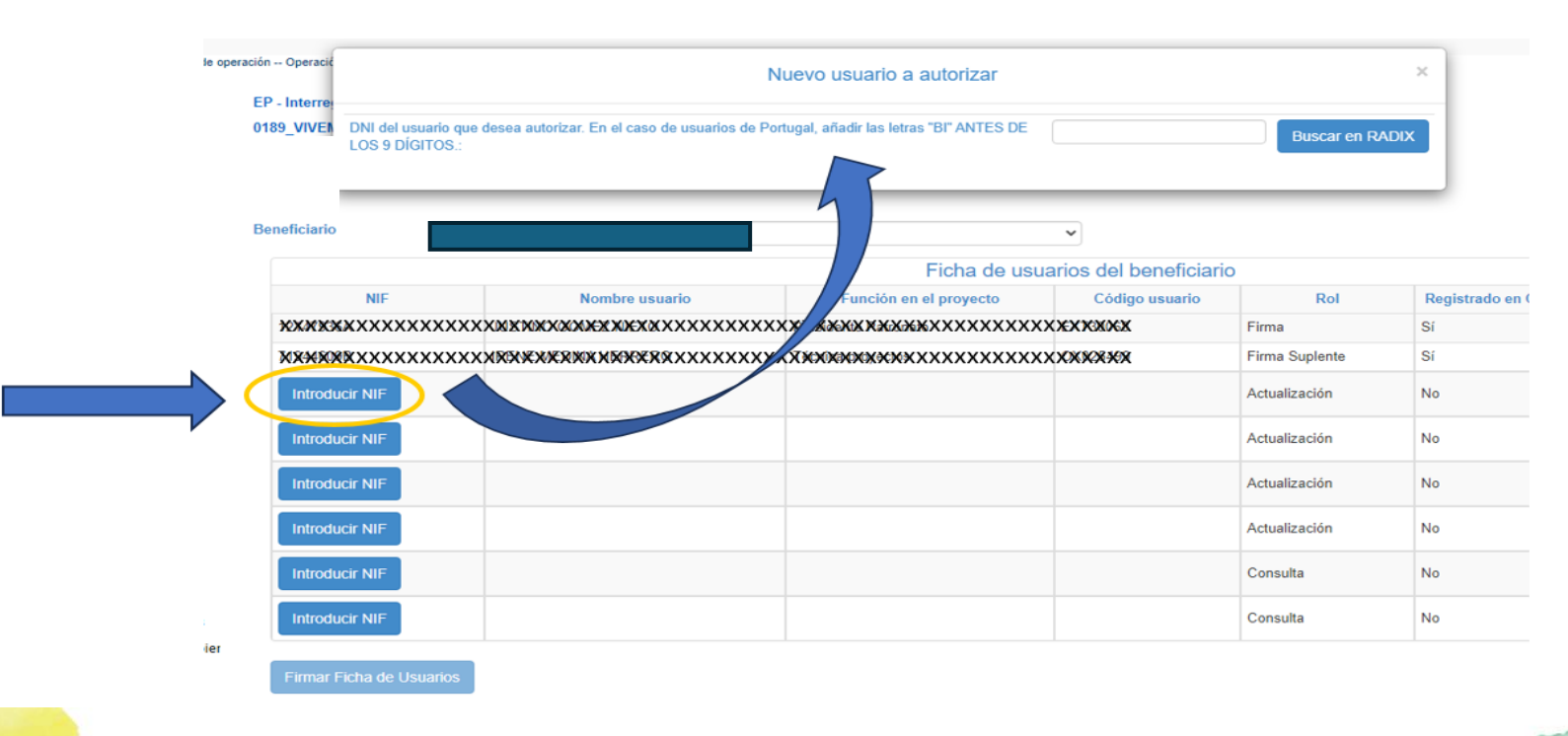

Ter em conta as especificidades dos BI portugueses

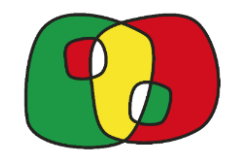

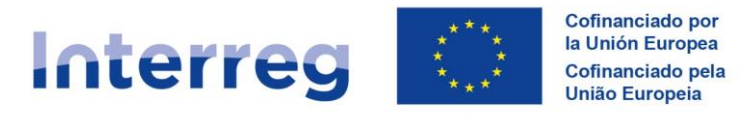

# COMO AUTORIZAR OS UTILIZADORES COM PERFIL ATUALIZAÇÃO E CONSULTA?

#### 4.- Clicar em "Buscar en RADIX" para encontrar os dados do utilizador.

| Nombre usuario                                    | Código usuario                        | Rol                 | Función en el proyecto |     |        |
|---------------------------------------------------|---------------------------------------|---------------------|------------------------|-----|--------|
| o existe ningún usuario con el DNI introducido er | n RADIX.                              |                     |                        |     |        |
|                                                   |                                       |                     |                        |     |        |
|                                                   |                                       |                     |                        |     |        |
|                                                   | Nuevo usuario                         | a autorizar         | ~                      |     |        |
| VI del usuario que desea autorizar. En el caso de | e usuarios de Portugal, añadir las le | etras "BI" ANTES DE |                        |     |        |
| IS 9 DÍGITOS.:                                    |                                       |                     |                        |     |        |
| Nombre usuario                                    | Código usuario                        | Rol                 | Función en el proyecto |     | N      |
| ****                                              | XXXXXXXXXXX                           | Actualización       | XXXXXXXXXXXXXXXXXX     |     | N 18 1 |
|                                                   |                                       |                     |                        |     |        |
| ransferir datos a la tabla                        |                                       |                     |                        |     |        |
|                                                   |                                       |                     |                        |     |        |
|                                                   |                                       |                     |                        | 100 |        |
|                                                   |                                       |                     |                        |     |        |

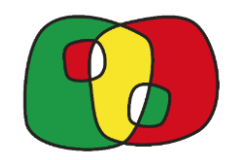

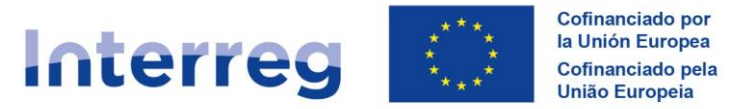

# COMO AUTORIZAR OS UTILIZADORES COM PERFIL ATUALIZAÇÃO E CONSULTA?

#### 5.- Se aparecerem os dados do utilizador deverá clicar em "transferir datos a la tabla"

| Il del usuario que desea autorizar. En el caso de usua<br>S 9 DÍGITOS.: | arios de Portugal, añadir las letras "Bl", | ANTES DE | Buscar en RADIX        |    |
|-------------------------------------------------------------------------|--------------------------------------------|----------|------------------------|----|
| Nombre usuario                                                          | Código usuario                             | Rol      | Función en el proyecto |    |
| XXXXXXXXXXXXXXXXXXXXXXXXXXXXXXXXXXXXXX                                  | xxxxxx <b>xxxxxx</b>                       |          | XXXXXXXXXXXXXXXXX      |    |
| ransferir datos a la tabla                                              |                                            |          |                        | 24 |
|                                                                         |                                            |          |                        | -  |
|                                                                         |                                            |          |                        |    |

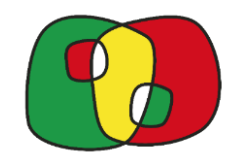

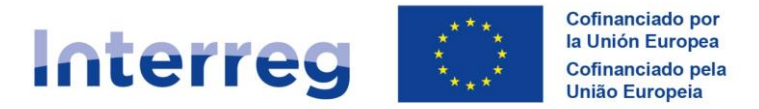

# COMO AUTORIZAR OS UTILIZADORES COM PERFIL ATUALIZAÇÃO E CONSULTA?

6.- Cada vez que incluir um novo utilizador na lista deverá clicar no "+" da linha correspondente para gravar.

| eficiario                               |                                         | ~                                       |                                         |                |                      |                       |          |
|-----------------------------------------|-----------------------------------------|-----------------------------------------|-----------------------------------------|----------------|----------------------|-----------------------|----------|
|                                         |                                         | Ficha de usuarios                       | del beneficiario                        |                |                      |                       |          |
| NIF                                     | Nombre usuario                          | Función en el proyecto                  | Código usuario                          | Rol            | Registrado en CoFFEE | Fecha de autorización | Acciones |
| ××××××××××××××××××××××××××××××××××××××  | XXXXXXXXXXXXXXXXXXXXXXXXXXXXXXXXXXXXXXX | XXXXXXXXXXXXXXXXXXXXXXXXXXXXXXXXXXXXXXX | XXXXXXXXXXXXX                           | Firma          | Sí                   | 13/05/2024 13:37      |          |
| XXXXXXXXXXXXXXXXXXXXXXXXXXXXXXXXXXXXXXX | XRXXXXXXXXXXXXXXXXXXXXXXXXXXXXXXXXXXXXX | XXXXXXXXXXXXXXXXXXXXXXXXXXXXXXXXXXXXXXX | XXXXXXXXXXXXXXXXXXXXXXXXXXXXXXXXXXXXXXX | Firma Suplente | Sí                   | 13/05/2024 13:37      |          |
| XXXXXXXXXXXXXXXXXXXXXXXXXXXXXXXXXXXXXXX | XNAAAAAAXXXXXXXXXXXXXXXXXXXXXXXXXXXXXXX | XXXXXXXXXXXXXXXXXXXXXXXXXXXXXXXXXXXXXXX | XXXXXXXXXXXX                            | Actualización  |                      |                       | (+)      |
| Introducir NIF                          |                                         |                                         |                                         | Actualización  | No                   |                       |          |
| Introducir NIF                          |                                         |                                         |                                         | Actualización  | No                   |                       |          |
| Introducir NIF                          |                                         |                                         |                                         | Actualización  | No                   |                       |          |
| Introducir NIF                          |                                         |                                         |                                         | Consulta       | No                   |                       |          |
| Introducir NIF                          |                                         |                                         |                                         | Consulta       | No                   |                       |          |
| Firmar Ficha de Usuarios                |                                         |                                         |                                         |                |                      |                       |          |

Uma vez introduzidos todos os utilizadores "atualização e consulta" autorizados o signatário deverá assinar a ficha na plataforma.

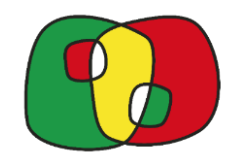

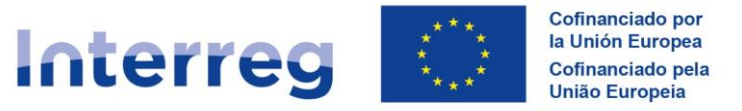

#### **IMPORTANTE**

\* Cada nova ficha assinada na plataforma fica registada como "**histórico**", pelo que todas as alterações de utilizadores anteriores podem sempre ser consultadas.

\* Não há limite de alterações de utilizadores.

\* Só os utilizadores com **perfil assinatura** podem autorizar outros utilizadores

\* Só devem enviar fichas para o SC (<u>Coffee@poctep.eu</u>) quando se trata de uma alteração dos utilizadores signatários, devendo usar para isso o modelo de ficha disponível para este efeito e enviado pelo SC

Em caso de dúvida coffee@poctep.eu